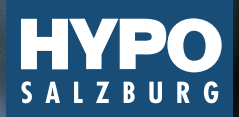

Eine Marke der RLB OÖ

# **MEIN ELBA** cardTAN

dia

1234 5678 9123 4567

MAX

Login und Auftragsfreigabe in Mein ELBA mit cardTAN

Um cardTAN zu aktivieren, brauchen Sie ein mobiles Kartenlesegerät – den cardTAN-Generator. Diesen bekommen Sie in Ihrer Bank. Sie müssen keinerlei zusätzliche

Software auf Ihrem PC oder Notebook installieren. Bei Fragen wenden Sie sich einfach an Ihren Berater.

## LOGIN MIT cardTAN IN MEIN ELBA\*

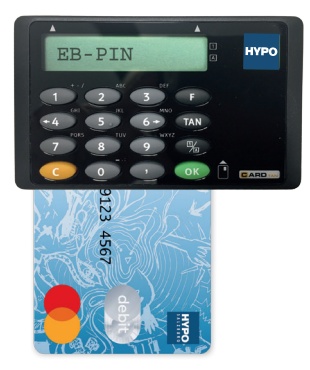

## 1. Eingabe vorbereiten

- Mein ELBA-Loginseite aufrufen.
- Bankomartkarte\*\* mit dem Chip nach oben in den cardTAN-Generator stecken. Auf dem Display erscheint "EB-PIN".
- 5-stellige ELBA-PIN eingeben. Die Eingabe wird am Display mit "\*\*\*\*\* angezeigt.
- Nach Eingabe mit "OK" bestäti-gen. Auf dem Display erscheint "Startcode oder Flicker".

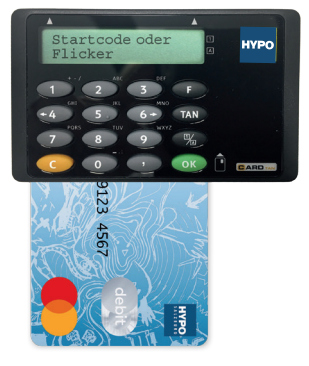

#### 2. Startcode eingeben

- Geben Sie am cardTAN-Gerät den 6-stelligen Startcode ein.
- Nach Eingabe mit "OK" bestätigen.

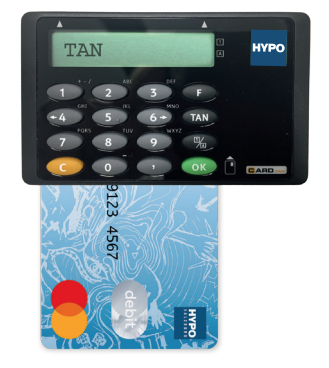

#### 3. cardTAN senden

- Am cardTAN-Generator wird nun eine 7-stellige TAN angezeigt.
- Geben Sie diese im Feld "TAN" im Login ein und klicken Sie dort auf "Anmelden".

# AUFTRAGSFREIGABE MIT cardTAN IN MEIN ELBA

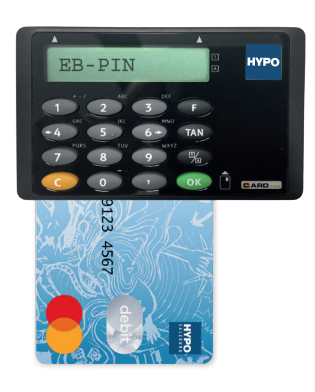

## 1. Eingabe vorbereiten

- Bankomatkarte mit dem Chip nach oben in den cardTAN-Generator stecken. Auf dem Display erscheint "EB-PIN".
- 5-stellige ELBA-PIN eingeben.
  Die Eingabe wird am Display mit "\*\*\*\*\*" angezeigt.
- Nach Eingabe mit "OK" bestätigen. Auf dem Display erscheint "Startcode oder Flicker".

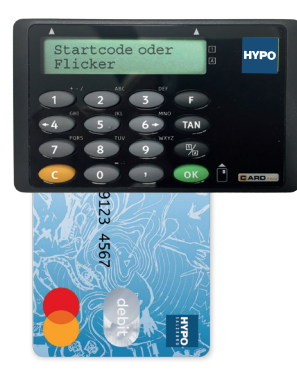

#### 2. Daten übertragen – flickern

- Halten Sie den cardTAN-Generator direkt an die animierte Grafik. Vergewissern Sie sich, dass die Positionierungsmarken (kleine weiße Dreiecke) am Bildschirm und an Ihrem TAN-Generator übereinander stehen.
- Auf dem Display wird der Fortschritt der Übertragung angezeigt.

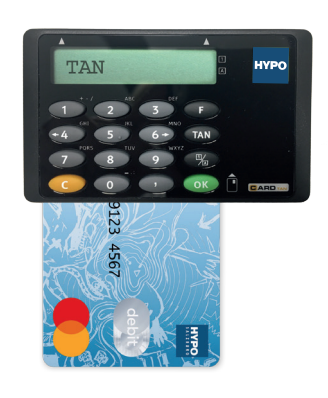

#### Daten prüfen und cardTAN senden

- Prüfen Sie auf dem card-TAN-Generator, ob IBAN und Betrag Ihrem Auftrag entsprechen.
- Bestätigen Sie die Daten mit der Taste "OK". Auf dem Display erscheint nach dem Gesamtbetrag die 7-stellige cardTAN.
- Geben Sie die cardTAN in das dafür vorgesehene Feld ein und klicken Sie auf "Senden".